# Wallet Card

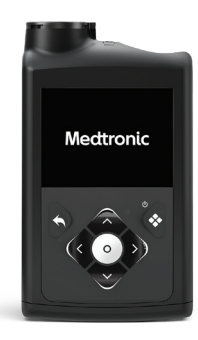

### **Medtronic** MiniMed<sup>™</sup> 780G

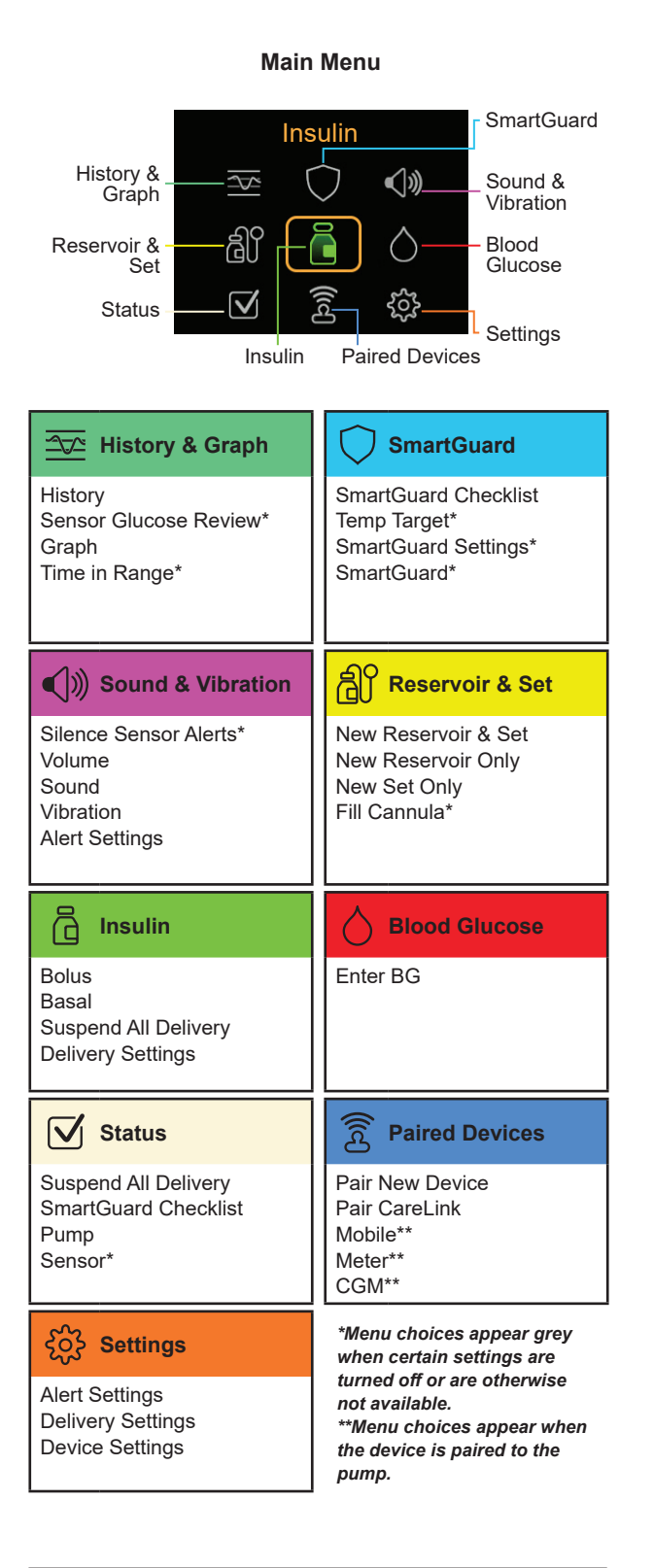

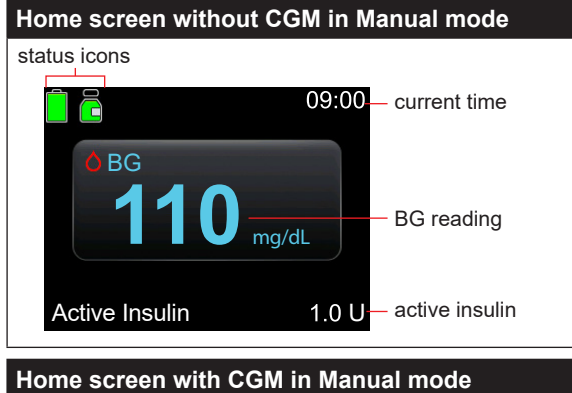

| status icons | 6     | Г                   |                        | suspend by sensor<br>– icon      |
|--------------|-------|---------------------|------------------------|----------------------------------|
| i i 🖗        |       | $\checkmark$        | 09:00                  | <ul> <li>current time</li> </ul> |
| 78           | 9     | 350                 | Ļ                      | <ul> <li>trend arrows</li> </ul> |
|              |       | 300<br>250          | 165                    | - SG reading                     |
| ~            | ~~    | 200                 | mg/dL                  |                                  |
|              | ~ - ~ | <b>⊸</b> 150<br>100 |                        |                                  |
|              | 0     | 50                  | 0.5 U-<br>Act. Insulin | – active insulin                 |
| sensor       | graph |                     |                        |                                  |

### Medtronic

### •••

Medtronic MiniMed 18000 Devonshire Street Northridge, CA 91325 USA 1800 646 4633 +1818 576 5555 www.medtronicdiabetes.com

M058215C001\_2

#### Home screen in SmartGuard<sup>™</sup> feature

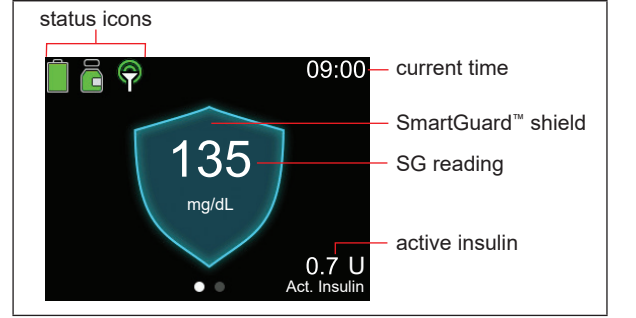

|                                                                                                    | с ,                                                                                                    |
|----------------------------------------------------------------------------------------------------|----------------------------------------------------------------------------------------------------|
| Stopping all insulin<br>delivery<br>The Suspend All<br>Delivery option stops<br>all insulin delivery<br>(basal and bolus).                                                                                                    | <ol> <li>To stop all insulin delivery:</li> <li>1. From the Home screen, press ©<br/>and select <sup>□</sup>/<sub>□</sub>.</li> <li>2. Select Suspend All Delivery.</li> <li>3. Select Yes when prompted.</li> </ol>                                                                                                    |
| Resuming basal<br>insulin delivery<br>The Resume Basal<br>option restarts<br>the basal delivery<br>after the pump has<br>been suspended.<br>The Resume Basal<br>option does not<br>restart a bolus<br>delivery.                                                                                              | <ol> <li>To resume basal insulin delivery:</li> <li>1. From the Home screen, press          <ul> <li>and select</li></ul></li></ol>                                                                                                    |
| Stopping a bolus<br>delivery<br>The Stop Bolus<br>option stops a bolus<br>delivery only. The<br>Stop Bolus option<br>does not stop the<br>basal delivery.                                                                                                    | <ul> <li>To stop a normal bolus, or the Now portion of a Dual Wave<sup>™</sup> bolus:</li> <li>1. From the Home screen, press © and select .</li> <li>2. Select Stop Bolus.</li> <li>3. Select Yes when prompted.</li> <li>4. Select Done.</li> <li>To stop a Square Wave<sup>™</sup> bolus or the Square portion of a Dual Wave<sup>™</sup> bolus:</li> <li>1. From the Home screen, press © and select .</li> <li>2. Select Bolus.</li> <li>3. Select Stop Bolus.</li> <li>4. Select Yes when prompted.</li> <li>5. Select Done.</li> </ul> |
| Manually resuming<br>basal insulin<br>delivery during a<br>Suspend before<br>low or Suspend on<br>Low event.<br>If unable to wait<br>for the pump to<br>automatically<br>resume the basal<br>insulin during a<br>Suspend before<br>low or Suspend on<br>low event, manually<br>resume the basal<br>delivery. | <ul> <li>To manually resume basal insulin delivery:</li> <li>1. From the Home screen, press © and select <sup>™</sup><sub>□</sub>.</li> <li>2. Select Resume Basal.</li> <li>3. Select Resume Basal again.</li> <li>4. Select Yes when prompted.</li> </ul>                                                                                                    |

© 2024 Medtronic. Medtronic and Medtronic logo are trademarks of Medtronic. <sup>TM+</sup> Third-party brands are trademarks of their respective owners. All other brands are trademarks of a Medtronic company.

MiniMed<sup>™</sup>, SmartGuard<sup>™</sup>, Dual Wave<sup>™</sup>, and Square Wave<sup>™</sup> are trademarks of Medtronic MiniMed, Inc.

# Wallet Card

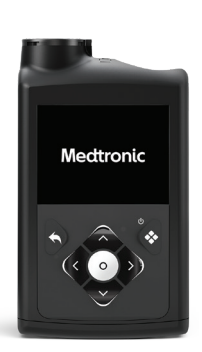

**Medtronic** MiniMed<sup>™</sup> 780G

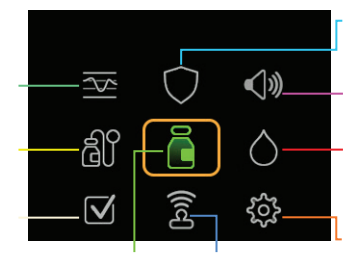

| 09:00<br>135<br>0.7 |
|---------------------|
|                     |
|                     |
|                     |
|                     |

© 2024

|              | $\bigcirc$ |
|--------------|------------|
|              |            |
|              |            |
| <b>(</b> )»  | බ්         |
|              |            |
| ā            | $\Diamond$ |
|              |            |
| $\checkmark$ | ((rc)      |
|              |            |
| र्द्ध        |            |
|              |            |

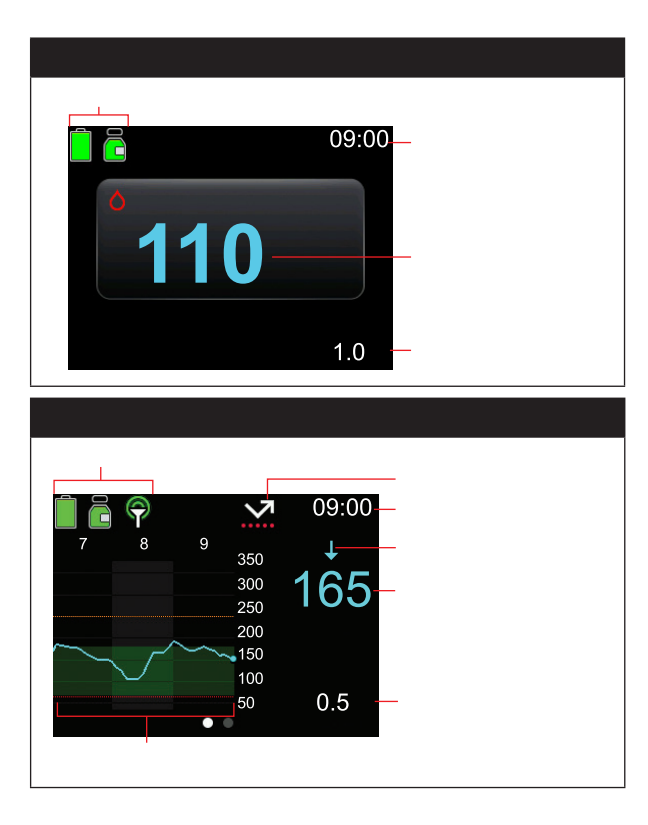